## Parent's Guide to Online

## **Ordering**

- From the CCHS website→ Campus Life→ McGinley Dining Hall
- Scroll to "learn more and order online. Site will pop up.
- Click on red button to "order here"
- Fill in Student ID (important), First and Last name, delivery site (a drop-down box will pop up. You can choose the PAC or Dining Hall to assist with social distancing requirements.) and delivery date. (You may order 24 hours in advance, any orders placed more than 24 hours in advance can not be processed at this time)
- A screen will pop up with multiple categories in blue font. Select the category that you would like to order from.
- Select items from that category. (You many order from different categories)
- After selections have been made, click on the green "add to cart" button on the right.
- When your order is complete, select "view cart"
- The order will pop up.
- If you have any special instructions (ie. Gluten free, minor substitutions) you may enter them under the "order comments" window.
- Click on the "settle at pick up" tab.
- Click on the "place order" tab.
- You should receive an e-mail confirmation with your order total.
- Your order will be delivered to the site of choice during the lunch period of choice.